# **Importing Voice Profiles**

Last Modified on Thursday, 03-Aug-2023 19:26:21 BST

The purpose of this article is to show how to import voice profiles for Windows Speech Recognition that can be used with Read&Write for Windows.

- 1. Download the Speech Profile Manager
- 2. Double click on the appropriate platform to begin your download.
- 3. Run this file.

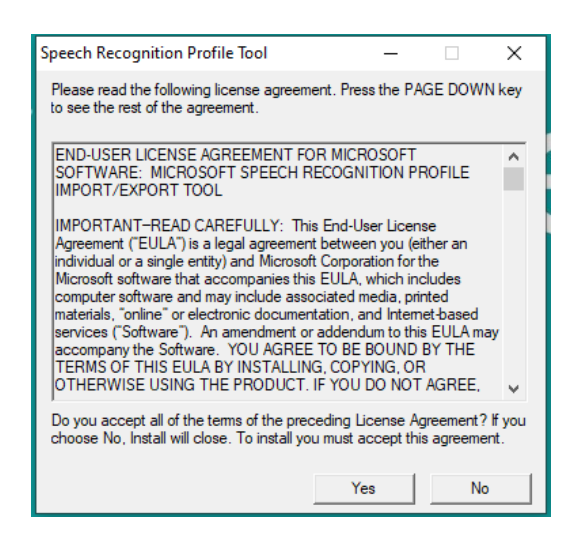

4. Click Yes

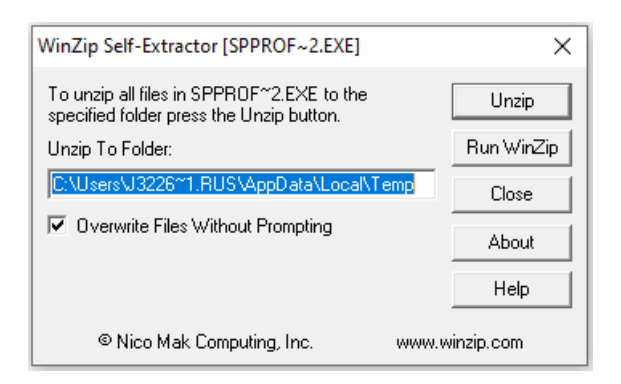

5. Select the location where you would like to store these files and click Unzip

6. Go to specified location and run SpProfileMgr

| SpProfileMgr | 05/04/2004 16:21 | Application | 164 KB |
|--------------|------------------|-------------|--------|
|              |                  |             |        |

7. The window below will now be displayed.

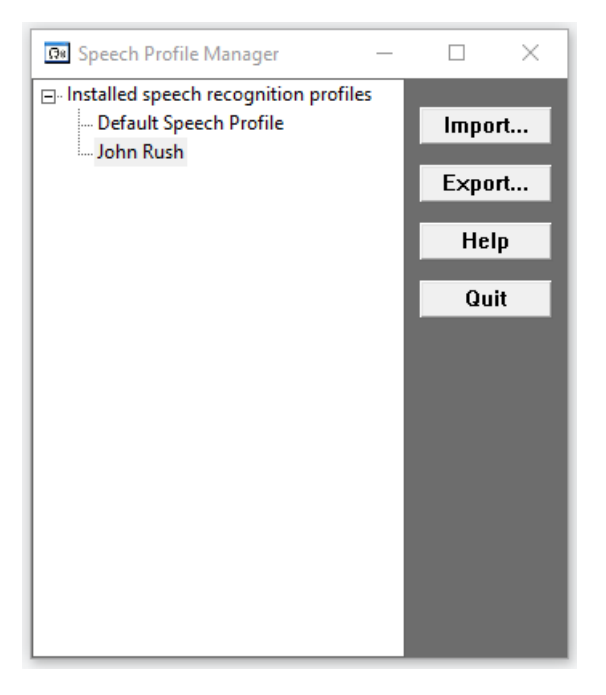

- 8. Select the profile you want to transfer and click on the Export button.
- 9. Specify what location you want the file stored in and save the file as the name of the user. (This will make it easier to decipher between different voice profiles)
- 10. Save this file in a transferable location I.e. Google Drive, USB etc

On New Machine

1. Repeat the same process as before

Go to Microsoft Download Center

#### 2. Click Download

Run this file.

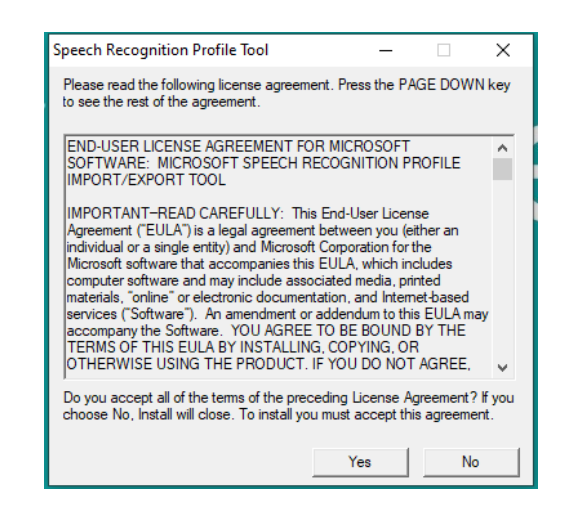

### 3. Click Yes

| WinZip Self-Extractor [SPPROF~2.EXE]                                                  | ×          |
|---------------------------------------------------------------------------------------|------------|
| To unzip all files in SPPROF~2.EXE to the<br>specified folder press the Unzip button. | Unzip      |
| Unzip To Folder:                                                                      | Run WinZip |
| C:\Users\J3226~1.RUS\AppData\Local\Temp                                               | Close      |
| Overwrite Files Without Prompting                                                     | About      |
|                                                                                       | Help       |
| © Nico Mak Computing, Inc. www.w                                                      | inzip.com  |

4. Select the location where you would like to store these files and click Unzip

## 5. Go to specified location and run SpProfileMgr

| SpProfileMgr | 05/04/2004 16:21 | Application | 164 KB |
|--------------|------------------|-------------|--------|
|              |                  |             |        |

6. The window below will now be displayed.

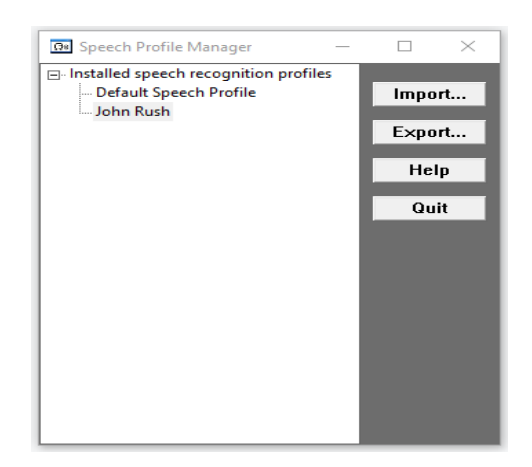

7. Click on the Import button.

| elect a speech profile to | import                  |                  |          |                |                     | ;     |
|---------------------------|-------------------------|------------------|----------|----------------|---------------------|-------|
| > • 🛧 🖊 •                 | This PC > Downloads     |                  |          | ✓ ່ບ Search Do | wnloads             | P     |
| Organize 👻 New 1          | older                   |                  |          |                |                     | •     |
| 📌 Quick access            | Name                    | Date modified    | Туре     | Size           |                     |       |
| 📥 OneDrive                | Test1.SPF               | 01/11/2019 14:03 | SPF File | 35,548 KB      |                     |       |
| This PC<br>3D Objects     | Vesterday (1)           | 31/10/2019 15:11 | SPF File | 35.572 KB      |                     |       |
| Desktop                   | > Earlier this year (1) |                  |          |                |                     |       |
| Downloads                 |                         |                  |          |                |                     |       |
| Music<br>Pictures         |                         |                  |          |                |                     |       |
| Videos                    |                         |                  |          |                |                     |       |
| OS (C:) Network Shares    |                         |                  |          |                |                     |       |
| Technical Suppo           |                         |                  |          |                |                     |       |
| Fi                        | le name: Test1.SPF      |                  |          | ✓ Speech R     | ecognition Profiles | (*a ~ |
|                           |                         |                  |          | Open           | Cance               | el    |

8. Locate and select the voice profile, click Open

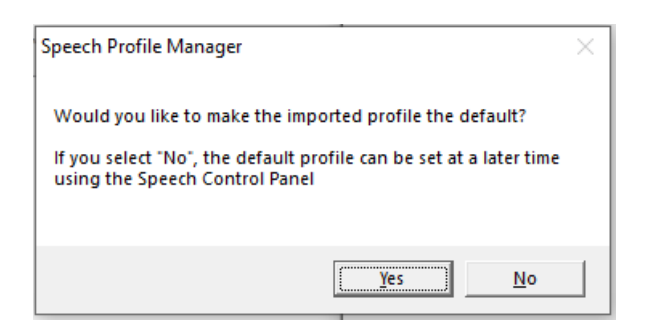

9. Click Yes

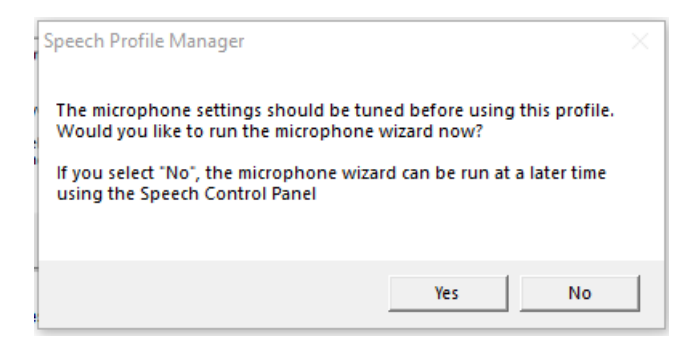

# Changing Default Voice Profile

If you would like to switch between different Voice Profiles on the same machine, follow the steps below:

## 1. Open Control Panel

2. Speech Recognition

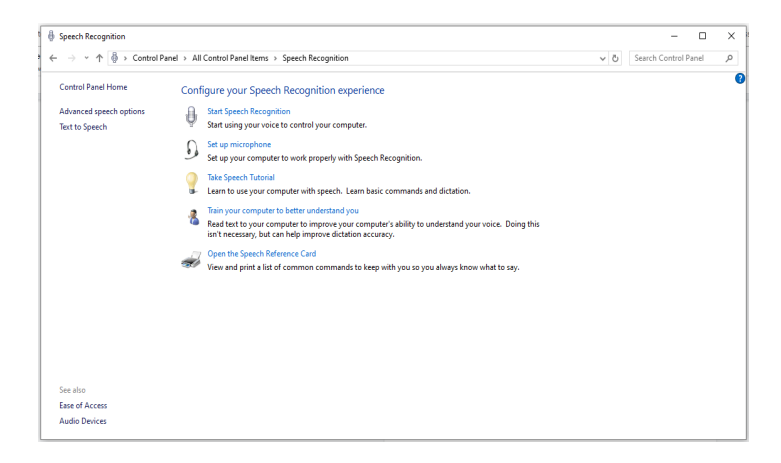

3. Click Advanced Speech Options

|                                    |                |                |               |            |        | _      |          |     |
|------------------------------------|----------------|----------------|---------------|------------|--------|--------|----------|-----|
| Speech Propertie                   | iS             |                |               |            |        |        | ?        | >   |
| eech Recognition                   | Text to Spe    | ech            |               |            |        |        |          |     |
| Language                           |                |                |               |            |        |        |          |     |
| Marrie D. Carach                   | D              | 0.04           |               |            |        |        |          | e i |
| Microsoπ Speech                    | Recognizer     | 8.0 for Wind   | ows (Englisr  | 1 - UK)    | $\sim$ | Sett   | ings     |     |
| Recognition Profile                | s              |                |               |            |        |        |          |     |
| Profiles store infom               | nation about   | how to reco    | gnize your v  | oice.      |        |        |          |     |
| environment.                       | o recognize a  | a different vo | ce or a diffe | rent noise |        | N      | ew       |     |
|                                    | h Profilo      |                |               | _          |        | De     | lete     |     |
| John Rush                          | TTOME          |                |               |            |        |        |          |     |
| Labo Duab tast                     |                |                |               | _          | × .    |        |          |     |
| Training your profile<br>accuracy. | e will improve | e your speec   | h recognition | n          |        | Train  | Profile. |     |
| User Settings                      |                |                |               |            |        |        |          |     |
| Run Speech R                       | ecognition a   | t startup      |               |            |        |        |          |     |
| Review docum                       | ents and ma    | il to improve  | accuracy      |            |        |        |          |     |
| Privacy statem                     | <u>nent</u>    |                |               |            |        |        |          |     |
| Enable voice a                     | ctivation      |                |               |            |        |        |          |     |
| Number of spaces                   | to insert afte | r punctuation  | 1:            |            |        | [      | 2 \      | /   |
| Microphone                         |                |                |               |            |        |        |          |     |
| Level                              |                |                |               |            |        |        |          |     |
| Audio Input.                       |                | Advanc         | ed            | Configur   | e Mi   | cropho | ne       |     |
|                                    |                |                |               |            |        |        |          |     |
|                                    |                |                | OK            | Ca         | ncel   |        | Арр      | oly |

5. Select Profile.

6. Click Apply

7. Click OK

8. Close Control Panel